## COLLEGAMENTO STAZIONI PER VIDEOCONFERENZE

Piattaforma Cisco Webex Meeting

## INSTALLAZIONE APP

Scaricare l'app Cisco webex : https://www.webex.com/downloads.html

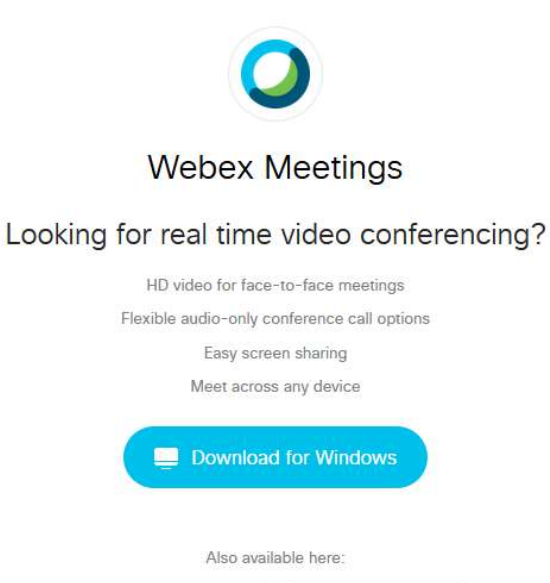

Dopo aver scaricato quella per il proprio sistema operativo, per esempio Windows.

Google Play

Selezionare 'Apri' per eseguire l'app.

App Store

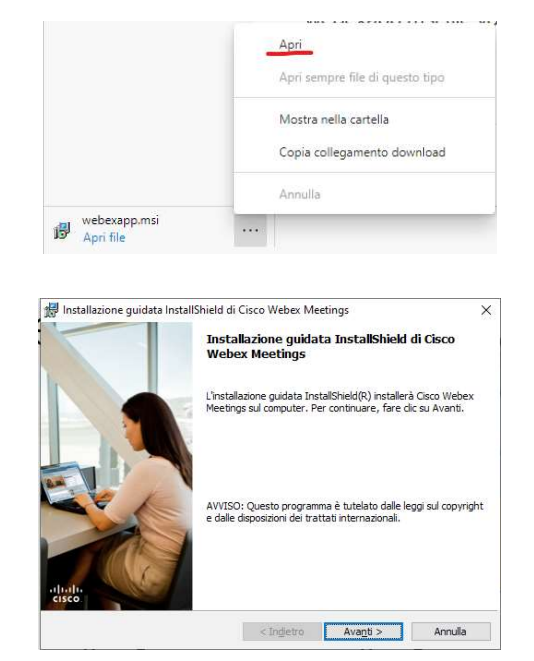

Procedere all'installazione selezionando 'avanti'.....

| accettare i tern | nini della | licenza |
|------------------|------------|---------|
|------------------|------------|---------|

.... confermare

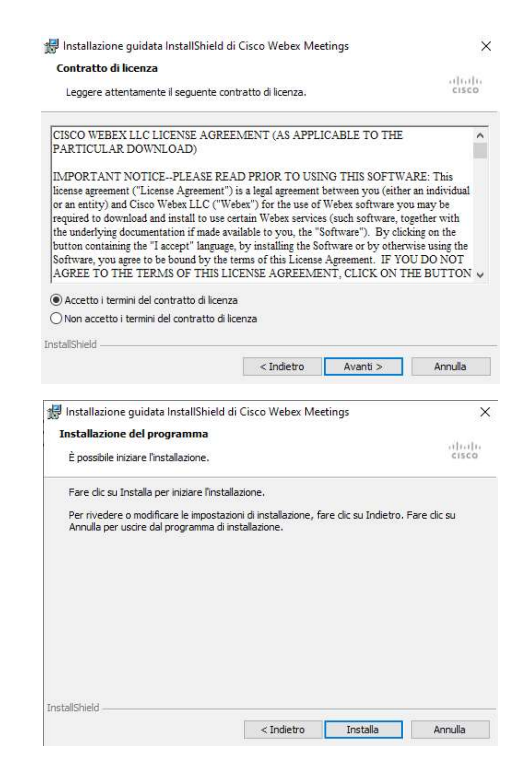

Potrebbe essere richiesta un'ulteriore conferma di installazione Poi attendere il completamento dell'installazione

... al termine confermare il pulsante 'Fine'

| Installazione guidata In | tallShield di Cisco Webex Meetings                                                                | ×                 |
|--------------------------|---------------------------------------------------------------------------------------------------|-------------------|
|                          | Installazione guidata InstallShield completat                                                     |                   |
|                          | Installazione di Cisco Webex Meetings completa<br>Fine per uscire dal programma di installazione. | ata. Fare clic su |
|                          |                                                                                                   |                   |
|                          |                                                                                                   |                   |
|                          |                                                                                                   |                   |
|                          | < Indietro Ene                                                                                    | Annulla           |

Cisco Webex Meetings

Comparirà la schermata di accesso a Cistco Webex Meetings.

Selezionare 'Usa come ospite' per partecipare alla riunione.

Usiamo come ospite : Il 'Nome' è un nome fittizio, riconoscibile dagli invitati. Possiamo indicare nomi o strutture. L 'Indirizzo e-mail' è un proprio indirizzo e-mail di riferimento.

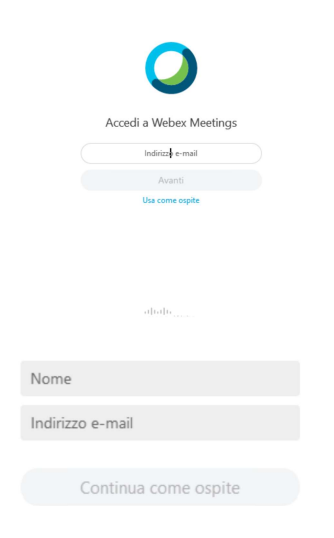

@ - ×

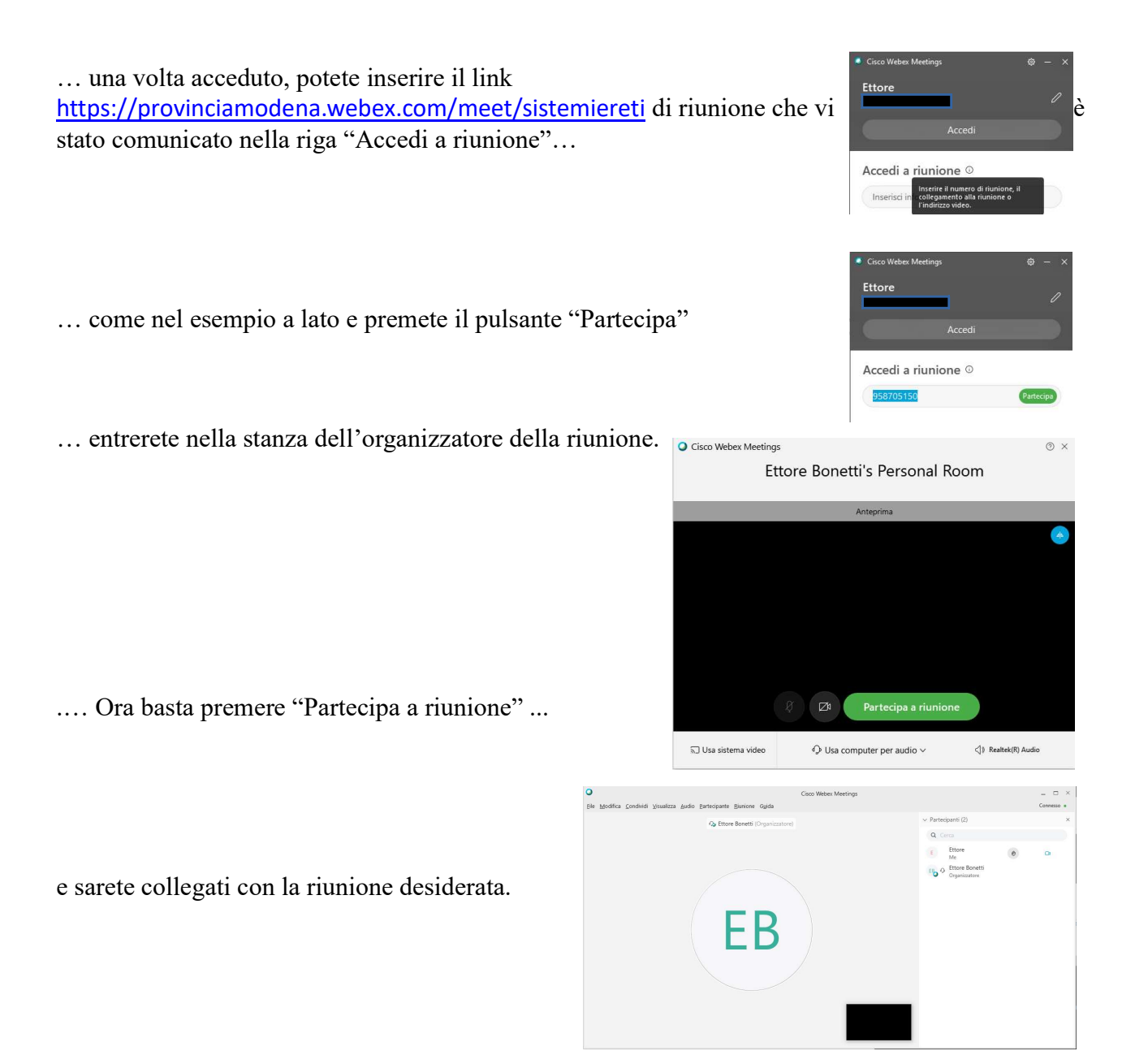

Nella barra in basso avete microfono (se barrato è spento se non barrato è acceso). La videocamera (se barrato è spento se non barrato è acceso). Ed altri pulsanti per poter modificare i parametri della videoconferenza.

Quando altri parlano è bene tenere i propri microfoni chiusi.

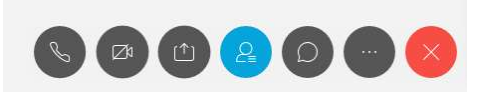

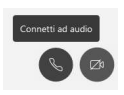